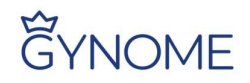

## Půjčování knih ve školní knihovně GYNOME

## 1. Přihlaste se do webové aplikace Bakaláři.

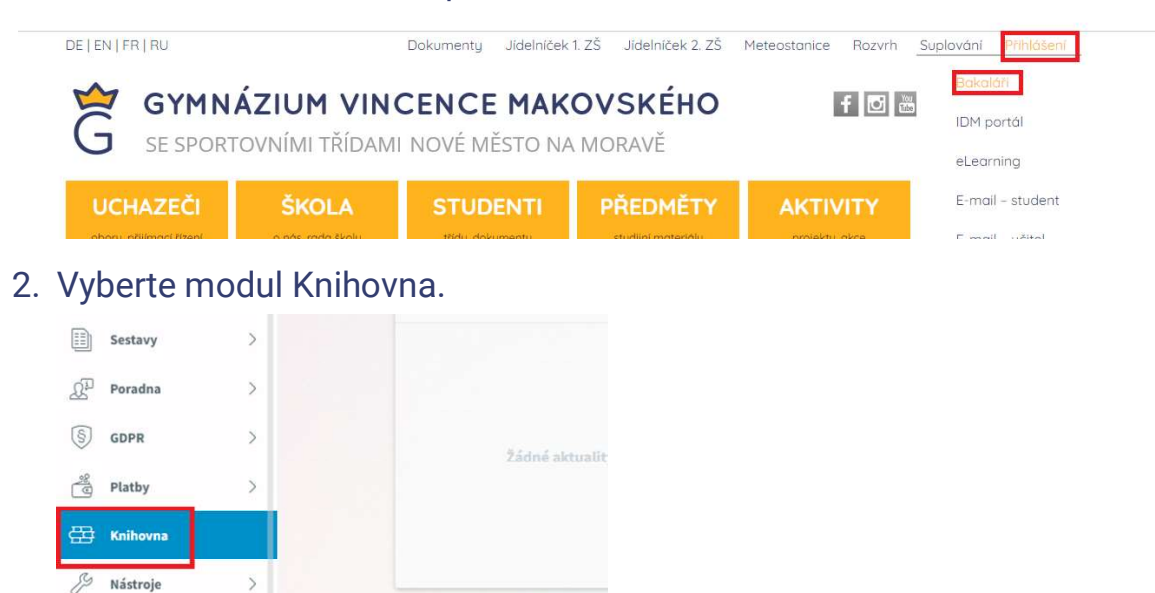

## 3. V menu v pravém horním rohu zvolte Knihovna.

| Inhovna                                                               |                                                                                                    | Cizojazyč                      | čná knihovna 🧿 | Knihovr |
|-----------------------------------------------------------------------|----------------------------------------------------------------------------------------------------|--------------------------------|----------------|---------|
| Knihy Čtenář                                                          |                                                                                                    |                                |                |         |
| Zadejte text pro vyhledávání                                          |                                                                                                    |                                |                |         |
| Autor                                                                 | Název                                                                                                    | ISBN                           | Żánr           |         |
|                                                                       | ALV 1. 7.1.411.1                                                                                            | 9788075496782                  |                | +       |
| J. G., Palacio R.                                                     | (Ne)obycejny kluk                                                                                           |                                |                |         |
| J. G., Palacio R.<br>Přibáň M., Škvorecký J.                          | (Ne)obycejny kluk<br>na tuhle bolest nejsou prášky                                                          | 80-237-3542-X                  |                | +       |
| J. G., Palacio R.<br>Přibáň M., Škvorecký J.<br>Borůvková V., Šeda V. | (Ne)obycejný kluk<br>na tuhle bolest nejsou prášky<br>1918, aneb, Jak jsem dal gól přes celé Československo | 80-237-3542-X<br>9788075776105 |                | -       |

## 4. V katalogu vyhledejte potřebnou knihu a zvolte +.

| Klima I.                        | Ani svati, ani andele | 80-86202-53-4     | + |
|---------------------------------|-----------------------|-------------------|---|
| Hrubín F., Pohorský M.          | Až do konce poezie    |                   | + |
| Šabach P.                       | Babičky               | 8071852767        | + |
| Viewegh M.                      | Báječná léta pod psa  | 978-80-249-3680-2 | + |
| Čapek K.                        | Bajky a podpovídky    |                   | + |
| Orwell G., Šťastná Z.           | Barmské dny           | 80-7207-164-5     | + |
| Havlíček B., Karel Ř., Marie K. | Básně                 |                   | - |

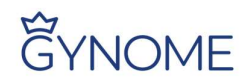

5. Otevře se vám detail knihy. Zde klikněte na rezervovat.

| Detail knihy   |                             | $\times$ |     |
|----------------|-----------------------------|----------|-----|
| Báiečná léta n | nd nsa                      |          | sko |
| Dodnázova      |                             |          |     |
| Pounazev.      | A REAL PROPERTY OF A        |          |     |
| Autori:        | viewegn Michai              |          | 3   |
| ISBN:          | 978-80-249-3680-2           |          |     |
| Žánr:          |                             |          |     |
| Jazyk:         | Čeština                     |          |     |
| Medium:        | Kniha                       |          |     |
| Umístění:      | Výchozí umístění            |          |     |
| Vydavatel:     |                             |          |     |
| Místo vydání:  |                             |          |     |
| Rok vydání:    | 0                           |          |     |
| Číslo vydání:  | 0                           |          |     |
| Edice:         |                             |          |     |
| Počet stran:   | 0                           |          |     |
| Poznámka:      |                             |          |     |
| Anotace:       | <u>Číst</u>                 |          |     |
| Značky:        |                             |          |     |
| Klíčová slova: | české romány, Czech fiction |          |     |
| Signatury:     |                             |          |     |
| Petervace.     | Rezervovat                  |          |     |

6. V případě úspěšné rezervace se vám objeví potvrzení.

| 0                            |                                                       |                   |      |
|------------------------------|-------------------------------------------------------|-------------------|------|
| Zadejte text pro vyhledávání |                                                       |                   |      |
| Autor                        | Název                                                 | ISBN              | Žánr |
| J. G., Palacio R.            | (Ne)obyčejný kluk                                     | 9788075496782     |      |
| Přibáň M., Škvorecký J.      | na tuhle bolest nejsou prášky                         | 80-237-3542-X     |      |
| Borůvková V., Šeda V.        | 1918, aneb, Jak jsem dal gól přes celé Československo | 9788075776105     | -    |
|                              | 451 stupěů Fabranbaita                                | 070 00 050 0407 7 |      |

- Až bude kniha připravena k výdeji, dostanete zprávu na vaši e-mailovou adresu. Poté si je možné knihu vyzvednout v pracovně zástupců ředitele (vedle sborovny).
- 8. V případě, že je potřeba vyřídit výpůjčku ve zkráceném čase, prosím napište e-mail na dostal@gynome.cz.